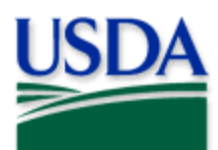

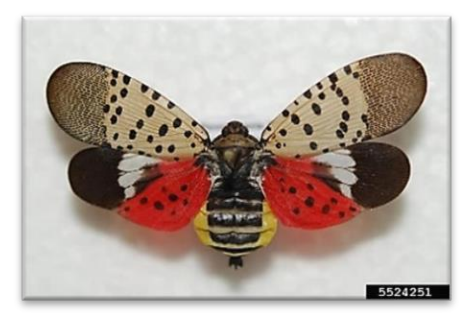

Lawrence Barringer, Pennsylvania Department of Agriculture, Bugwood.org

## Program: Spotted Lanternfly (SLF) Application: ArcGIS Field Maps Host: USDA-MRP GIS Enterprise (Portal) Map Title: PPQ SLF Nationwide Visual Surveys 2025 Field Map

## CHECK URL! <a href="https://maps.mrp.usda.gov/arcgis/">https://maps.mrp.usda.gov/arcgis/</a>

IMPORTANT!! You must synchronize your map at the beginning/end of each workday.\*

- 1. Open ArcGIS Field Maps. Confirm the correct ArcGIS Enterprise URL.
- 2. Open previously downloaded map area.
- 3. Stand at the point you wish to collect.
- 4. From the menu bar at the top of the page, tap the Layers icon (Figure 1) to toggle ON the layers you wish to view/edit.

## SLF Nationwide Visual Surveys

- 1. Tap the blue plus sign in the lower-right corner of the map to add data. (Figure 2)
- 2. Select the host from the menu on the left. (Figure 3)
- 3. Complete the data form (Verify the Survey Date field is Today.)
- 4. Tap the Submit button in the upper right corner.

*If the Submit button fails, you have not completed all required fields or GPS accuracy failed.* 

To preserve battery power, put the device to sleep between surveys.

*For more details, refer to the PPQ SLF Nationwide Visual Surveys User Manual.* 

## Spotted Lanternfly Nationwide Visual 2025 Quick Reference

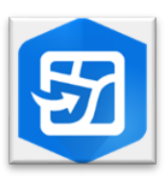

ArcGIS Field Maps Mobile Application

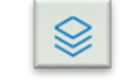

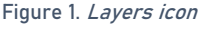

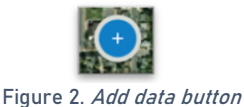

| Q          | Filter                         |
|------------|--------------------------------|
| SLF        | NATIONWIDE VISUAL SURVEYS 2023 |
|            | Ailanthus altissima            |
|            | Non-Ailanthus tree             |
| •          | Fruit tree                     |
| •          | Grape                          |
| 0          | Other organic                  |
| $\diamond$ | Transport vehicle              |
| $\diamond$ | Inorganic object               |

Figure 3. SLF Host list